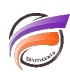

## Apparence personnalisée pour les utilisateurs DivePort

## Description

Il est possible de personnaliser l'apparence d'affichage des pages d'un portail décisionnel.

Supposons que l'on ait l'apparence par défaut suivante :

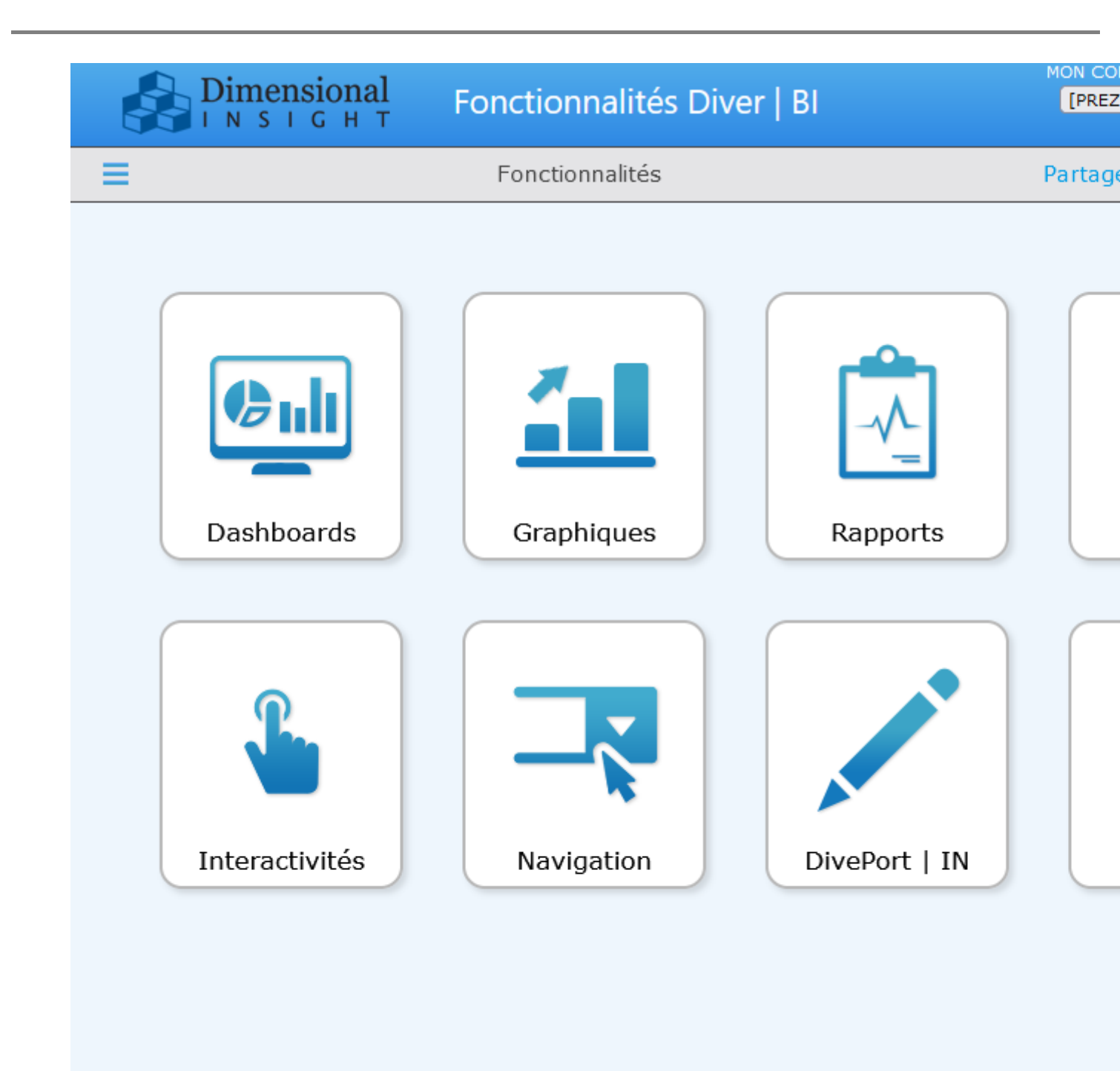

Il est possible, pour un ou plusieurs utilisateurs / groupes donnés, d'appliquer une apparence spécifique. Pour cela, en tant qu'administrateur, allez dans la zone *ADMIN* > *Utilisateur et groupes*.

La boite de dialogue *Utilisateur et groupes* s'ouvre alors :

| Utilisateur | Accès | Dernier accès    |   | Grou |
|-------------|-------|------------------|---|------|
| admin       | Acces | 2024-01-03 11:50 | ^ |      |
| admin2      |       |                  |   |      |
| Demo        |       | 2022-11-29 16:22 |   |      |
|             |       |                  |   |      |
|             |       |                  |   |      |
|             |       |                  |   |      |
|             |       |                  |   |      |
|             |       |                  |   |      |
|             |       |                  |   |      |
|             |       |                  |   |      |
|             |       |                  |   |      |
|             |       |                  |   |      |
|             |       |                  |   |      |
|             |       |                  |   |      |
|             |       |                  |   |      |
|             |       |                  |   |      |
|             |       |                  |   |      |
|             |       |                  |   |      |
|             |       |                  |   |      |
|             |       |                  |   |      |
|             |       |                  |   |      |
|             |       |                  |   |      |
|             |       |                  |   |      |
|             |       |                  |   |      |
|             |       |                  |   |      |
|             |       |                  |   |      |
|             |       |                  |   |      |
|             |       |                  | ~ |      |
|             |       |                  | + |      |

Sélectionner ensuite l'utilisateur ou le groupe à modifier. La boite de dialogue suivante s'ouvre :

| Édition de l'utilisateur | ×                                 |
|--------------------------|-----------------------------------|
| Utilisateur :            | admin2                            |
| Accès :                  | Utiliser les valeurs par défaut 🗸 |
| Annulation d'apparence : | ×                                 |
|                          | OK Annuler                        |

Sélectionner alors l'apparence souhaitable :

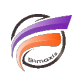

| Édition de l'utilisateur |                                   | ×  |
|--------------------------|-----------------------------------|----|
| Utilisateur :            | admin2                            |    |
| Accès :                  | Utiliser les valeurs par défaut 🗸 |    |
| Annulation d'apparence : | BlueSteel                         | •  |
|                          | OK Annule                         | r) |

Puis validez.

Pour valider la bonne attribution d'apparence à l'utilisateur, dans notre exemple **admin2**, utilisez la fonctionnalité **Ouverture de session proxy**.

| TE ADMIN AIDE DÉCONNEXION                              |            |  |  |
|--------------------------------------------------------|------------|--|--|
| Paramètres du portail                                  |            |  |  |
| Macros                                                 |            |  |  |
| Environnements                                         |            |  |  |
| Utilisateurs et groupes                                |            |  |  |
| Bibliothèques de documents                             |            |  |  |
| Tables d'entrée                                        |            |  |  |
| Ouverture de session proxy                             |            |  |  |
| Journaux                                               |            |  |  |
| Analyser l'environnement                               |            |  |  |
|                                                        |            |  |  |
| Ouverture de session proxy                             | ×          |  |  |
| Sélectionnez l'utilisateur auquel vous voulez passer : |            |  |  |
| Nom d'utilisateur : admin2                             | ~          |  |  |
|                                                        | OK Annuler |  |  |

Une fois l'utilisateur sélectionné, cliquez sur OK.

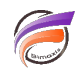

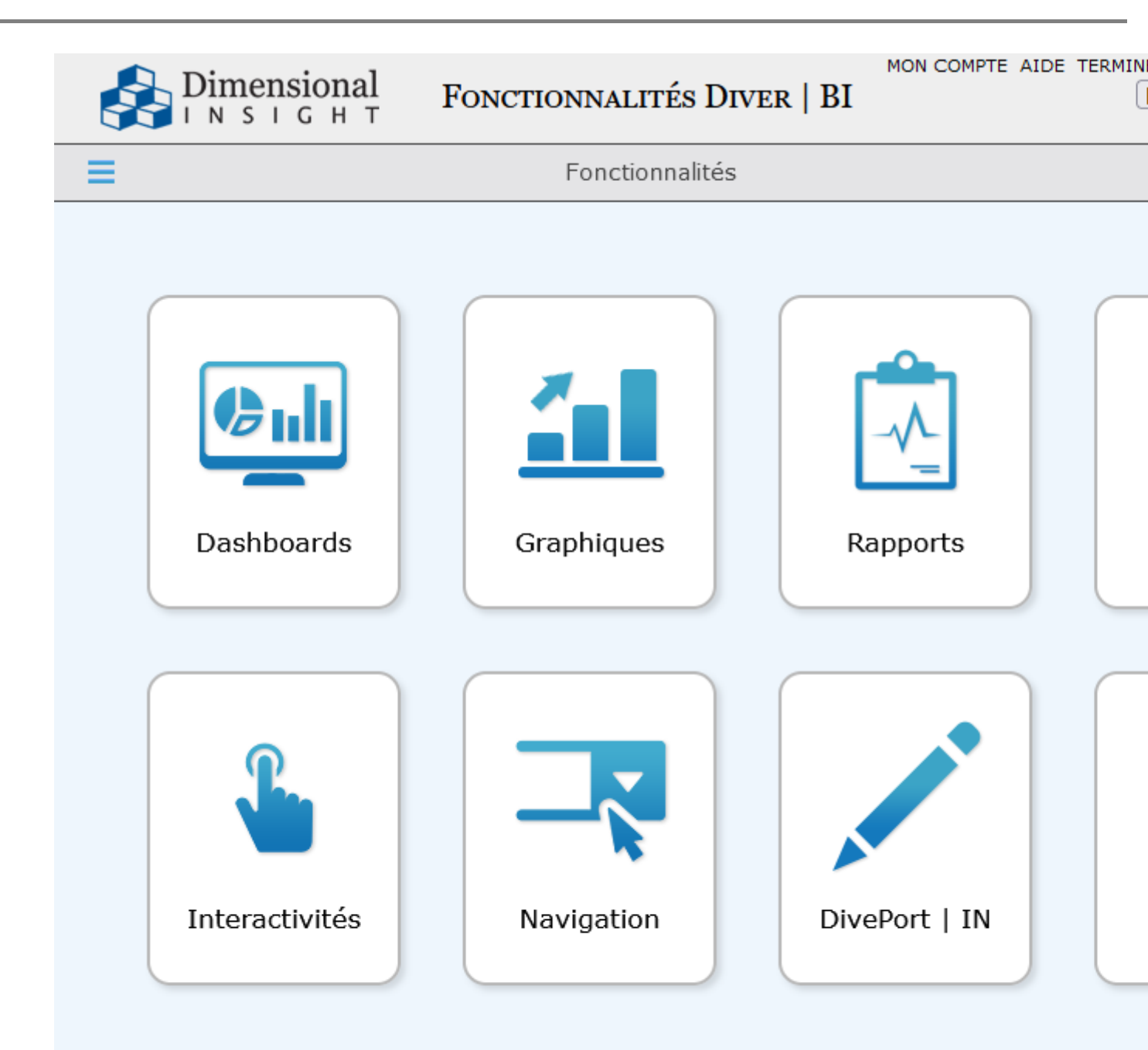

Le changement d'apparence (skin) a bien été appliqué.

## Tags

- 1. DivePort
- 2. personnalisation